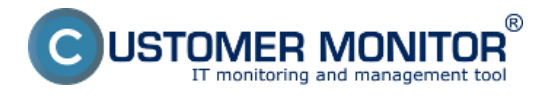

V dialógu pre Prijatie spotrebného materiálu je okrem vybraných položiek spotrebného materiálu uvedená aj história posledných príjmov.

Používateľ pri fyzickom prijatí spotrebného materiálu realizuje príjem do programu. Vyplní počet kusov toneru/cartridge a počet kusov papiera. Úspešne zadaný Príjem sa po uložení zobrazí v histórii príjmov v spodnej časti.

V prípade chyby má Používateľ možnosť tento údaj do 24hod opraviť (ikonka editovať je od zadania zobrazená 24hod). Po tomto čase je pre opravu údaju potrebné kontaktovať Manažéra spotrebného materiálu.

🙂 Odhlásiť ? Manual C Zákaznik Pro Admin zóna **Customer Desk** Prijatie, výdaj - spotreba, inventúra spotrebného materiálu na lokalite **ADMINISTRATIVA** Požiadavky Plán Zoznam plnení Vyber lokalitu Vyber akciu Prijatie 🕵 Vydanie Inventúra Pro spol.s r. o. **ŠTATISTICKÉ INFORMÁCIE** C-Desk reporty Štatistika požiadaviek SLEDOVANIE SPOTREBNÉHO MATERIÁLU Reporty

Prijatie spot. materiálu uskutočníte kliknutím na tlačidlo "Prijatie".

Obrázok: Tlačidlo pre Prijatie spotrebného materiálu na sklad lokality

V nasledujúcom okne vyplníte počet kusov prijatých na sklad rozdelených po položkách. Následne stlačíte tlačidlo *Ulož* čím prijatie potvrdíte a následne sa príjem zobrazí v spodnej časti.

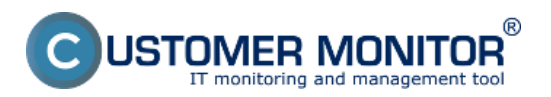

## Prijatie spotrebného materiálu

Zverejnené na Customer Monitor (https://customermonitor.sk)

|                                     |                |                       |                           |                                          |                         | <b>?</b> Manual 🍏 G     |               | )dhlåsit' |  |
|-------------------------------------|----------------|-----------------------|---------------------------|------------------------------------------|-------------------------|-------------------------|---------------|-----------|--|
|                                     | Admin zóna     | Customer Desk         |                           |                                          | Zákazník: Pro           |                         | C             |           |  |
| ADMINISTRATİVA                      | 🚽 Prijatie, vý | daj - spotreba, inven | túra spotre               | bného mate                               | riálu na loka           | lite                    |               |           |  |
| Požiadavky<br>Plán                  |                |                       |                           |                                          |                         |                         |               |           |  |
| Zoznam plnení                       | Vyber lokalitu | Prilatie              | lokalita Levice           | Centrum                                  |                         |                         | Späť          | ń         |  |
| ŠTATISTICKÉ INFORMÁCIE              | Levice Centrum | Položka               | Počet kusov               | Poznamka                                 | Dátum akcie             | Aktuálny<br>počet kusov |               | I         |  |
| C-Desk reporty                      |                | Q2612A                |                           |                                          | 09.08.2011              | 6                       |               | =         |  |
| Statistika požiadavlek              |                | Q5949X                |                           |                                          | 09.08.2011              | 1                       |               |           |  |
| SLEDOVANIE SPOTREBNÉHO<br>MATERIÁLU |                | C7115X                |                           |                                          | 09.08.2011              | 0                       |               | 1         |  |
| Dellatio undazio in cabier en       |                | CB435A                |                           |                                          | 09.08.2011              | 1                       |               | u         |  |
| materiálu                           |                | CE505X                |                           |                                          | 09.08.2011              | 2                       |               |           |  |
| Reporty                             |                | A4 balik<br>(500ks)   |                           |                                          | 09.08.2011              | 35                      |               |           |  |
|                                     |                |                       |                           | Ulož                                     |                         | Možnosť ed              | itovať záznam | )         |  |
|                                     |                | Existujúce<br>Položka | záznamy za po<br>Dátum al | sledných 12 meslac<br>kcie Počet kusov P | ov:<br>oznamka Použivat | ter                     |               |           |  |
|                                     |                | C7115X                | 11.11.20                  | 11 5                                     | MILM                    | Istorno                 | vat 💼         |           |  |
|                                     |                | A4 balik (            | 500ks) 11.11.20           | 11 5                                     | MILM                    | storno                  | var 💼         |           |  |
|                                     |                |                       |                           |                                          |                         |                         |               |           |  |

Obrázok: Prijatie spotrebného materiálu na sklad s možnosťou editovať záznam

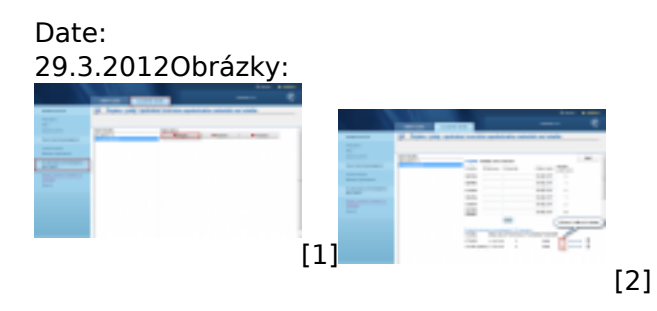

## Odkazy

- [1] https://customermonitor.sk/sites/default/files/uvodna%20stranka.png[2] https://customermonitor.sk/sites/default/files/prijatie%20materialu.png